## SALUD DIGITAL BONAERENSE RELEASE 1.45

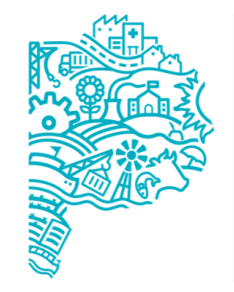

MINISTERIO DE SALUD PROVINCIA DE BUENOS AIRES Dirección de Salud Digital.

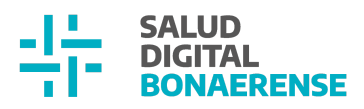

## Índice

| Gestión de Turnos                                      | 2 |
|--------------------------------------------------------|---|
| Adaptación responsive en detalle de turno              | 3 |
| Impresión del turno desde la búsqueda por especialidad | 3 |
| Internación                                            | 4 |
| Nuevos filtros de búsqueda de personas internadas      | 4 |
| Mejoras generales                                      | 5 |

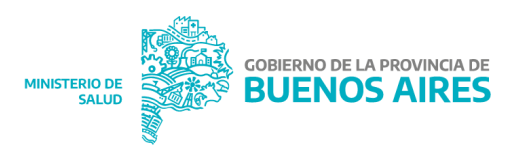

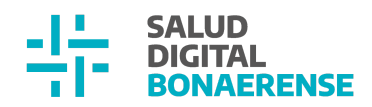

### Actualización HSI 1.45

#### **Gestión de Turnos**

Adaptación responsive en detalle de turno

En esta nueva versión se realizaron modificaciones a la información del turno ya asignado para que la misma sea visualizable desde cualquier tipo de dispositivo.

Visualización desde un dispositivo de escritorio:

| FIDALGO, FEDE<br>ID 1 · DNI 35.540.332<br>Ver historia clínica |                                   |
|----------------------------------------------------------------|-----------------------------------|
| Cobertura Médica                                               | Turno                             |
| Sin información<br><sup>Teléfono</sup>                         | 📋 Jueves, 10 de Noviembre de 2022 |
| (333) 4563453                                                  | (§ 13:30 hs                       |
| Editar información del paciente                                | Editar fecha y hora del turno     |
| Estado de turno                                                | Descargar informes                |
|                                                                | Anexo II Formulario V             |
| + Agregar observaciones                                        |                                   |

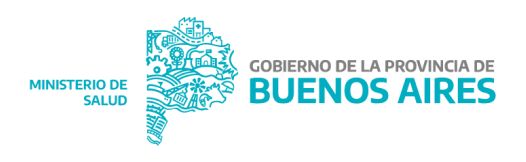

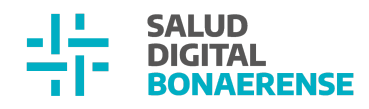

#### Visualización con adaptación a otros dispositivos:

| FIDALGO, FEDE<br>ID 1 • DNI 35.540.332 |                         |
|----------------------------------------|-------------------------|
| Ver historia clínica 🔀                 |                         |
|                                        |                         |
| Cobertura Médica                       | Estado de turno         |
| Sin información                        |                         |
| (333) 4563453                          | 🖸 🖪 2× 2/               |
| Editar información del paciente        | + Agregar observaciones |
| Turno                                  | Descargar informes      |
| Jueves, 10 de Noviembre de<br>2022     | Anexo II 📄 Formulario V |
| () 13:30 hs                            |                         |
| 🥒 Editar fecha y hora del turno        |                         |

#### Gestión de Turnos

Impresión del turno desde la búsqueda por especialidad

Desde esta actualización es posible la impresión de la información de un turno cuando el mismo fue encontrado desde la búsqueda "Por especialidad". Una vez que es reservado, se abrirá una ventana emergente que brinda la posibilidad de imprimirlo.

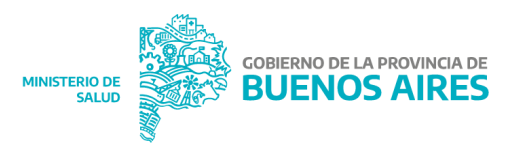

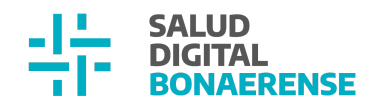

| Pediatría                              | ×                                                                                                    |
|----------------------------------------|----------------------------------------------------------------------------------------------------|
| Días disponibles                       |                                                                                                    |
| 🗹 Lun 🔽 Mar 🔽 Mié 🗹                    | ×                                                                                                    |
| Rango horario<br>07:00 * hs. a 08:00   | $\bigotimes$                                                                                                    |
| Período de búsqueda:                   | Turno asignado                                                                                                    |
| Fecha de inicio<br>09/11/2022          | Se ha asignado un turno el <b>Miércoles, 16 de noviembre de 2022 07:00 hs</b> para MARIA<br>SANCHEZ (Pediatría) en Consultorio 2 |
| Se traerán resultados desde la fecha s |                                                                                                    |

#### Internación

Nuevos filtros de búsqueda de personas internadas

En esta oportunidad se incorporaron nuevos filtros de búsqueda de pacientes en internación, tanto desde el Módulo Pacientes que visualiza el personal administrativo, como desde el Módulo Internación para lxs profesionales de salud.

Búsqueda desde el Módulo Pacientes:

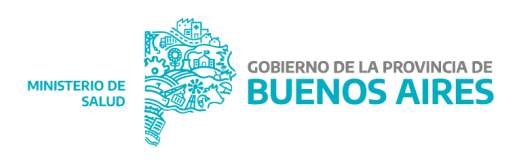

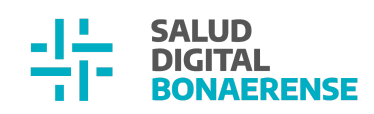

| Búsqueda de pac           | cientes internado              | S   |      |                  |
|---------------------------|--------------------------------|-----|------|------------------|
| Buscar por nombre o docur | nento                          |     | ٩    | FILTRO A         |
| Sector                    | <ul> <li>Habitación</li> </ul> | • • | Alta | física realizada |
| úsqueda de pacientes inte | rnados                         |     |      |                  |

| Buscar por nombre o documento    | م            |                       |               |                                                  |
|----------------------------------|--------------|-----------------------|---------------|--------------------------------------------------|
| Sector - 898 - Clinica Re 👻 🗙 17 | • ×          | Alta física realizada |               |                                                  |
| Federico Eden FERNANDEZ          | DNI 35627483 | 17                    | <b>8</b> 9940 | Sector - 898 - Clinica Regresion 6.0 VER         |
| DAVID HEREDIA                    | DNI 35473293 | 17                    | <b>6</b> 383  | Sector - 898 - Clinica Regresion 6.0 VER         |
| Dipi apellido temporal           | DNI 35546473 | 17                    | <b>A</b> 255  | Sector - 898 - Clinica Regresion 6.0 VER         |
|                                  |              |                       |               | ltems por página 5 1 - 3 de 3 $ \langle \rangle$ |

#### Búsqueda desde el Módulo Internación:

| Clinica Regresion<br>6.0<br>TANDIL                                                                                                    | Búsqueda de pacientes                                                                                          |     |
|----------------------------------------------------------------------------------------------------|----------------------------------------------------------------------------------------------------|-----|
| Pacientes                                                                                                    | Buscar por nombre o documento Q = FILTRO A                                                                     |     |
| د الفلاطنة المراجع المراجع | Sector - 898 - Clinica Re 👻 X Transformation Alta física realizada                                             |     |
| Internación                                                                                                    |                                                                                                    |     |
| 🗎 Gestión de turnos                                                                                                    | DAVID HEREDIA         DNI 35473293         17         Clinica Regression 6.0                                   | VER |
| 🛱 Gestión de camas                                                                                                    | Dipi apellido temporal         DNI 35546473         17         25         Sector - 898 - Clinica Regresion 6.0 | VER |
| 🔁 Guardia                                                                                                    | Items por página 5 1 - 2 de 2  < <                                                                             | > > |
| Referencias                                                                                                    |                                                                                                    |     |

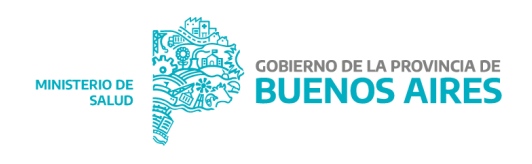

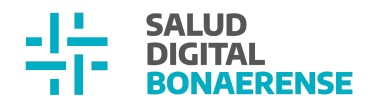

#### **Mejoras generales**

#### 1. Cambio de disposición de CPO y ceo en reporte de Hoja 2

Desde esta versión, la información de índices para odontología se podrá observar desglosada en sus respectivas columnas. Esto permitirá una correcta comprensión cuando no se la necesita sumada.

| Talla | Tensión sistólica | Tensión diastólica | Riesgo cardiovascular | Hemoglobina glicosilada | Glucemia | Perímetro cefálico | C-P-O | c-e-o |
|-------|-------------------|--------------------|-----------------------|-------------------------|----------|--------------------|-------|-------|
| 122   |                   |                    |                       |                         |          |                    |       |       |
|       |                   |                    |                       |                         |          |                    |       |       |
|       |                   |                    |                       |                         |          |                    |       |       |
|       |                   |                    |                       |                         |          |                    |       |       |
|       |                   |                    |                       |                         |          |                    |       |       |
|       |                   |                    |                       |                         |          |                    |       |       |
|       |                   |                    |                       |                         |          |                    | 1-0-2 | 1-0-1 |
| 165   | 12                | 6                  | 6                     | 6                       |          | 56.59              |       |       |
| 165   | 12                | 6                  | 6                     | 6                       |          | 56.59              |       |       |
|       |                   |                    |                       |                         |          |                    |       |       |

# 2. Visualización de agendas conjuntas activas desde Historia Clínica e Internación cuando el profesional no tiene una agenda propia.

Si lx profesional no tiene una agenda propia, pero es adjuntx a una agenda conjunta activa de otrx profesional, desde Historia Clínica y desde Internación podrá visualizar el acceso rápido a la agenda.

| Clinica Chacabuco   | Gestión de turnos                                                                    |
|---------------------|--------------------------------------------------------------------------------------|
| 🖧 Historia Clínica  | OFERTA POR PROFESIONAL                                                               |
| E Internación       | Especialidad CASTILLO, Maria ×                                                       |
| 런 Gestión de turnos |                                                                                      |
| 🛱 Gestión de camas  | El profesional no posee una agenda activa.<br>Creá una agenda para gestionar turnos. |
| 🛨 Guardia           |                                                                                      |
|                     |                                                                                      |
|                     |                                                                                      |
|                     |                                                                                      |
| 0                   |                                                                                      |
| Maria CASTILLO      |                                                                                      |
|                     | <b>Walk</b>                                                                          |
|                     | MINISTERIO DE LA PROVINCIA DE BUENOS AIRES                                           |

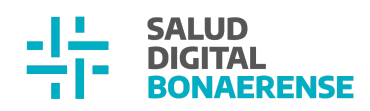

| Clinica Chacabuco                                                              | Gestión de turnos                                          |                                                                                             |
|--------------------------------------------------------------------------------|------------------------------------------------------------|---------------------------------------------------------------------------------------------|
| 2 Historia Clínica                                                             | OFERTA POR PROFESIONAL                                     |                                                                                             |
| Internación                                                                    | Especialidad                                               | SANCHEZ, Pepa ×                                                                             |
| 🗎 Gestión de turnos                                                            | Clínica médica 23/6/22 - 31/8/23                           | - x                                                                                         |
| 🛱 Gestión de camas                                                             |                                                            |                                                                                             |
| 🛨 Guardia                                                                      | El Cardiologia1   Cardiología Pepa SANCHEZ, Fernanda CALVO | ), Maria CASTILLO                                                                           |
|                                                                                |                                                            | Agenda de turnos >                                                                          |
| Historia Clínica<br>Complete los campos deseados<br>Tipo de documento<br>DNI ~ | N <sup>e</sup> de documento<br>Solo números                | CASTILLO, Maria X                                                                           |
| Nombres<br>Primer nombre                                                       | Otros nombres                                              | Crea una agenca para gestionar turnos.                                                      |
|                                                                                |                                                            | Agenda de turnos                                                                            |
| Historia Clínica<br>Complete los campos deseados<br>Tipo de documento          | Nº de documento                                            | Probational<br>SANCHEZ, Pepaj<br>Seleccione una agenda<br>Cilínica médica 23/6/22 - 31/8/23 |
| DNI -                                                                          | X Solo números                                             | I≣ Cardiologia1   Cardiologia<br>Pepa SANCHEZ, Fernanda CALVO, Maria CASTILLO               |
| Primer nombre                                                                  | Otros nombres                                              | Anterior Hoy Próximo                                                                        |
| Apellidos<br>Primer apellido                                                   | Otros anellidos                                            | 10 de noviembre de 2022 Ir a turnos                                                         |
| · · · · · · · · · · · · · · · · · · ·                                          |                                                            | 10:00                                                                                       |

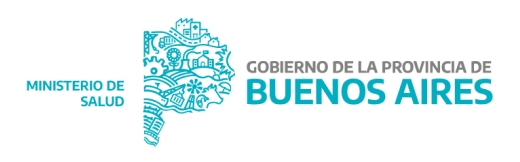

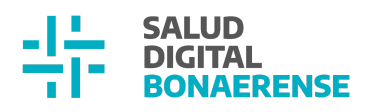

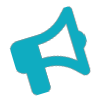

#### **PRÓXIMOS AVANCES**

Tal como se anticipó anteriormente, en las próximas versiones se contará con avances en los procesos de **Referencia y Contrarreferencia** dentro de la HSI. Entre ellos, se podrá buscar y reservar **turnos protegidos** dentro de otros establecimientos de salud que se encuentren adheridos a la **línea de cuidado** dentro de la cual se realiza una referencia. En este marco, se contará con las siguientes funcionalidades:

• Asociación de prácticas que realiza una institución:

El usuario administrador institucional podrá definir las prácticas que se ejecutan en su institución.

• Asociación de problemas a línea de cuidado:

Las líneas de cuidado podrán estar asociadas a los problemas que pueden ser abordados desde las mismas .

• Búsqueda de turno directo para referencia:

El personal administrativo de la institución podrá buscar turnos protegidos en instituciones del dominio para así asignar un turno libre a un paciente puntual con necesidad de ser atendido por una referencia pendiente.

• Asignación de turno reservado para referencia:

Una vez que el personal administrativo ubica un turno protegido libre para asignar al paciente, debe contar con la posibilidad de realizar tal acción.

• Información del turno para referencia en reporte de referencias Al reservar un turno protegido para una referencia, la fecha, el horario y el estado del mismo aparecerán en el reporte de referencias para contribuir al seguimiento del circuito que realiza el paciente.

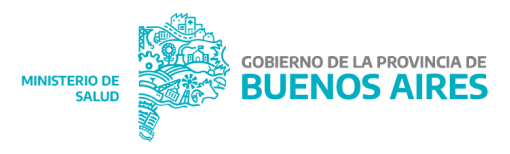